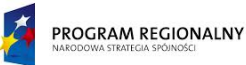

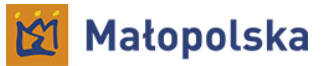

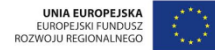

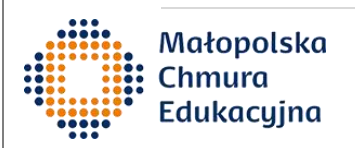

## **WEBEX TEAMS**

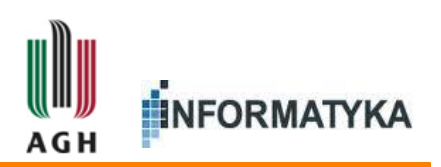

www.ki.agh.edu.pl © 2018 Katedra Informatyki, Wydział Informatyki, Elektroniki i Telekomunikacji, Akademia Górniczo-Hutnicza w Krakowie

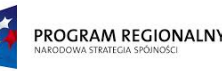

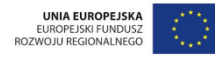

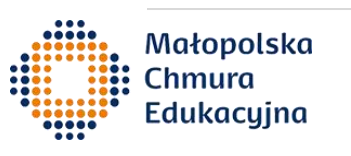

## Dla kogo jest ta instrukcja?

- Głównie dla osób posiadających konto MChE
  - Nauczyciele uczestniczący w projekcie
  - Uczniowie uczestniczący w projekcie
  - Nauczyciele, którzy uzyskali konto MChE w ramach inicjatywy wsparcia zdalnego nauczania w związku z zawieszeniem zajęć w szkołach
- Także dla osób nieposiadających konta MChE, zaproszonych do korzystania z Webex Teams
  - Uczniowie korzystający z infrastruktury MChE w ramach inicjatywy wsparcia zdalnego nauczania w związku z zawieszeniem zajęć w szkołach: <u>osoby te powinny założyć darmowe konto Webex Teams,</u> <u>wówczas korzystają z systemu niemal tak samo jak użytkownicy</u> <u>posiadający konto MChE.</u>

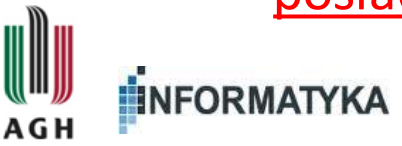

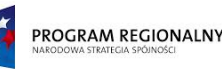

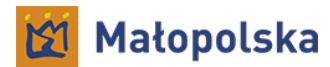

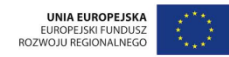

### Uruchomienie

• Wersje

Małopolska

- Przez przeglądarkę internetową
- Aplikacja na komputer osobisty
- Aplikacja mobilna na smartfon (Android, iPhone)

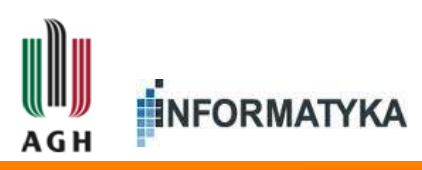

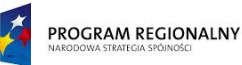

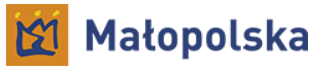

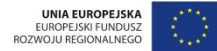

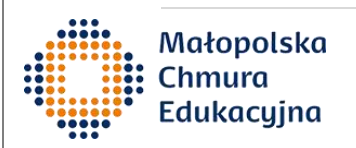

# Wersja przez przeglądarkę

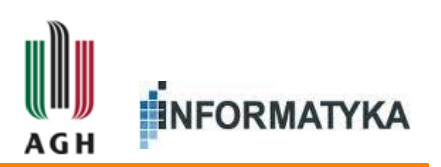

www.ki.agh.edu.pl © 2018 Katedra Informatyki, Wydział Informatyki, Elektroniki i Telekomunikacji, Akademia Górniczo-Hutnicza w Krakowie

4

4

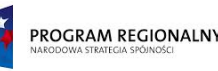

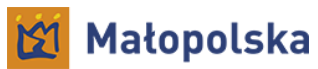

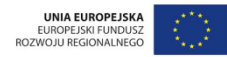

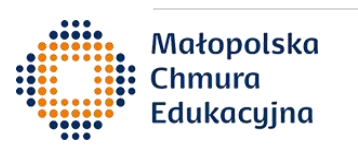

• Adres:

https://teams.webex.com

• Wpisujemy adres w domenie MChE w formacie login@mche.edu.pl

(login przychodzi w wiadomości powitalnej po założeniu konta) np.:

a.mickiewicz@mche.edu.pl

• Klikamy 'Dalej'

| $\bigcirc$            |
|-----------------------|
| Wprowadź adres e-mail |
| Adres e-mail          |
| Dalej                 |

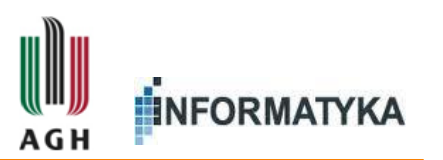

Potrzebujesz pomocy przy logowaniu? Kontakt z pomocą

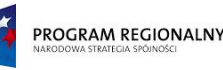

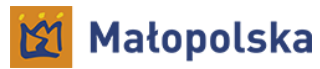

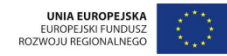

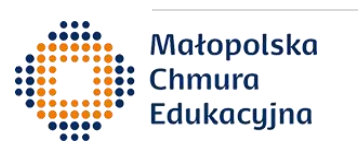

## Uruchomienie - przeglądarka

- Następuje przekierowanie na okno logowania do projektu MChE
- Wpisujemy login, bez domeny, np. 'a.mickiewicz'
- Wpisujemy hasło, klikamy 'Zaloguj'

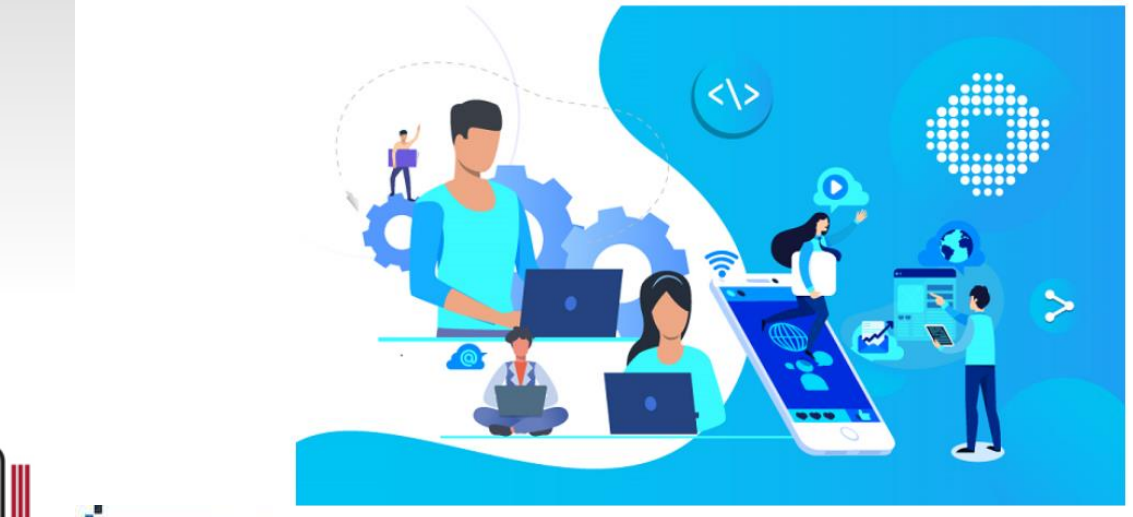

| Login |         |
|-------|---------|
| Hasło |         |
|       | Zaloguj |

Chcę zmienić hasło lub odzyskać dostęp do konta

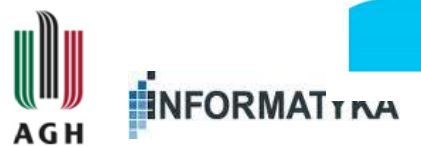

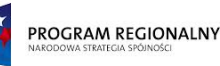

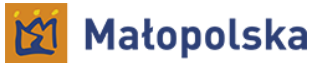

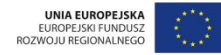

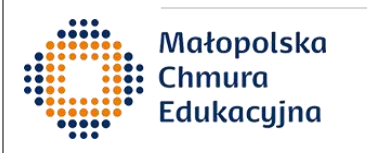

#### Pierwsze uruchomienie

 Przy pierwszym uruchomieniu pojawia się propozycja oprowadzenia po funkcjach

#### Witamy w Webex Teams

Bezproblemowe nawiązywanie połączeń i współpraca.

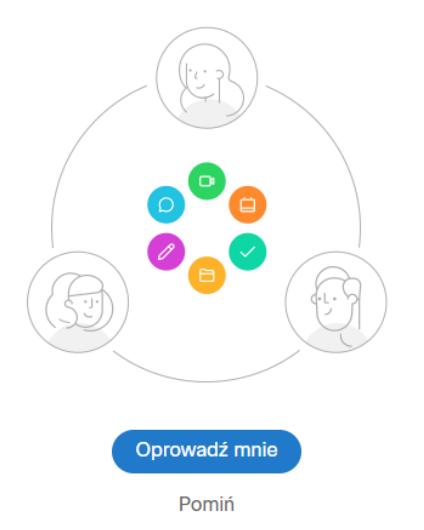

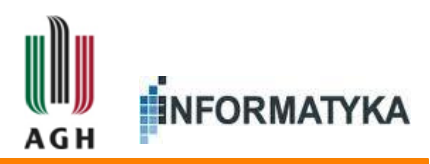

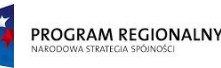

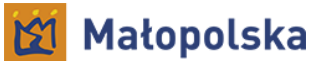

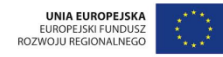

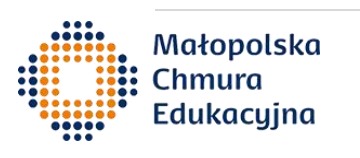

#### Pierwsze uruchomienie

 Nawet jeśli pominiemy oprowadzenie, przy pierwszym użyciu będą wyświetlały się podpowiedzi, które trzeba zamknąć, żeby skorzystać z danej opcji (przez przycisk 'Got It', albo 'OK')

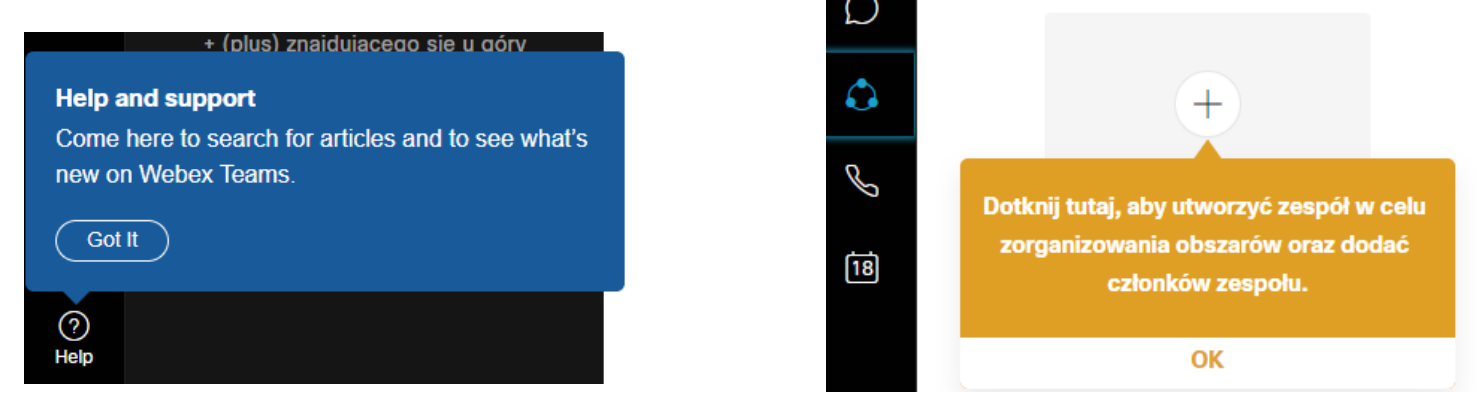

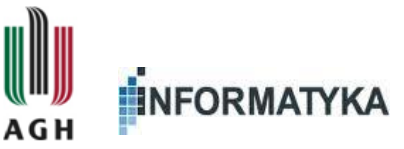

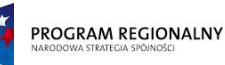

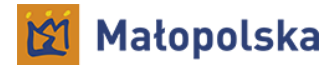

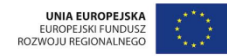

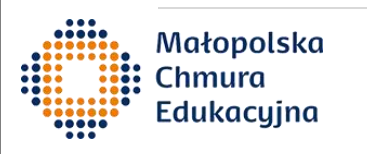

#### Widok startowy

- Menu (po lewej)
- Lista obszarów (obok menu) początkowo pusta

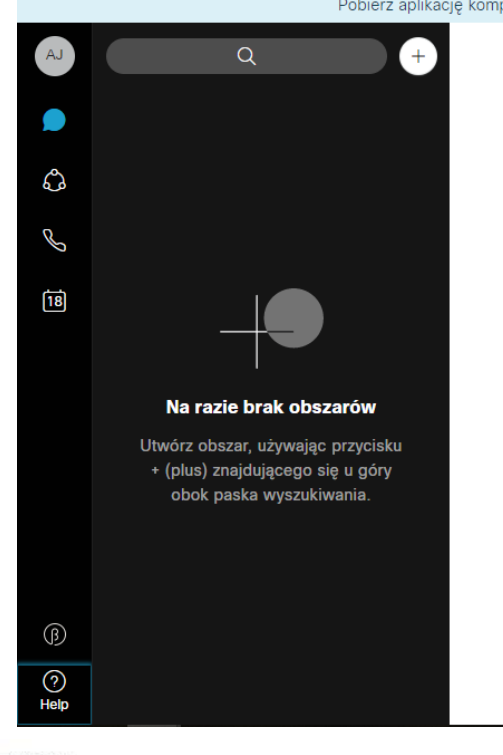

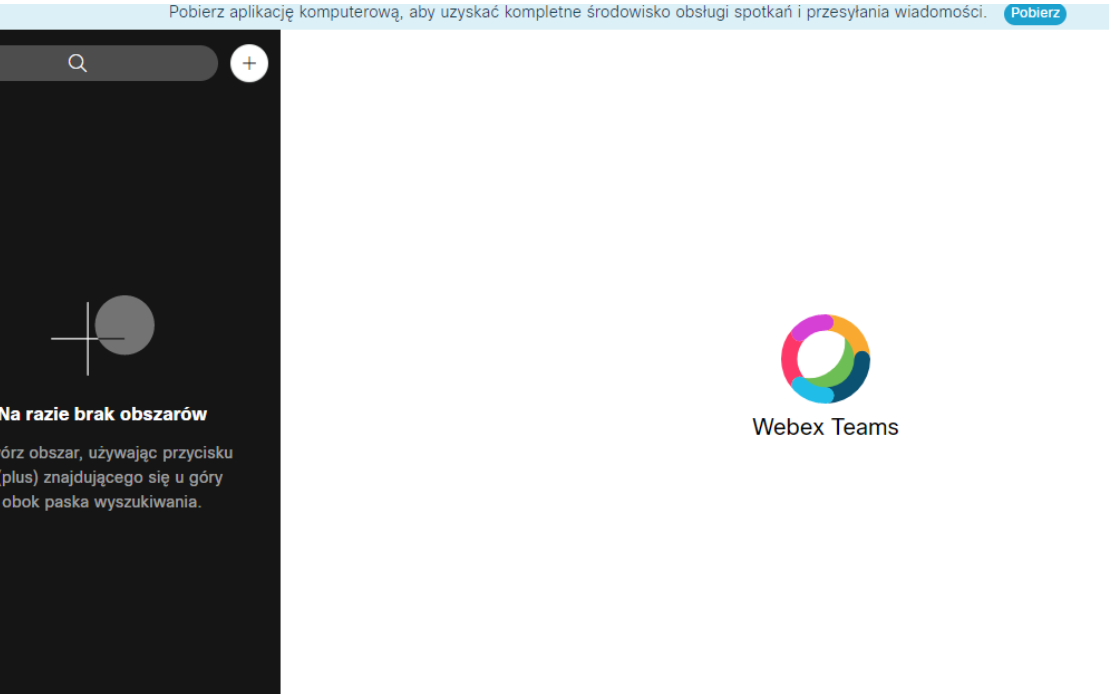

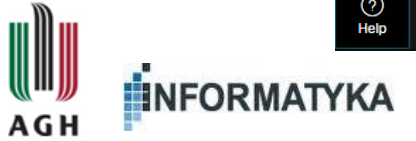

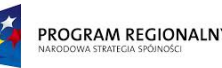

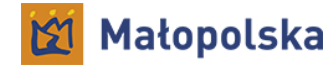

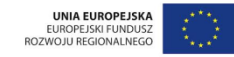

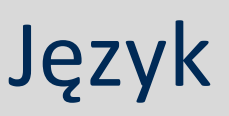

- Wersja przeglądarkowa oraz mobilna są dostępne w języku polskim
- Język polski powinien ustawić się automatycznie, jeśli mamy ustawiony jako domyślny w przeglądarce
- Jeśli tak się nie stanie, opcja zmiany języka jest dostępna po kliknięciu na nasze zdjęcie/inicjały

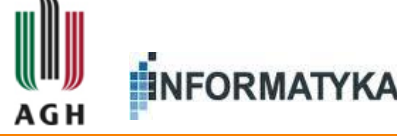

| XA                              | Q             | I |  |  |  |  |
|---------------------------------|---------------|---|--|--|--|--|
| Ā                               |               |   |  |  |  |  |
| XA                              |               |   |  |  |  |  |
| Xawery Ajd<br>x.ajd@mche.edu.pl |               |   |  |  |  |  |
| Language                        | English (USA) | > |  |  |  |  |
| Settings                        |               |   |  |  |  |  |
| Help                            |               | > |  |  |  |  |
| Sign Out                        |               |   |  |  |  |  |

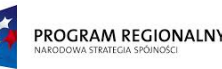

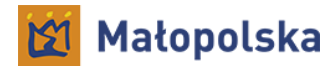

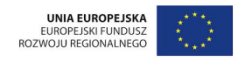

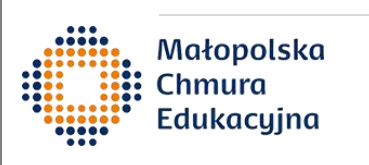

#### Webex Teams

- Webex Teams ukierunkowany jest na pracę nad projektami, głównie poprzez wymianę wiadomości tekstowych oraz dzielenie materiałów
- Jest też możliwość wideokonferencji
- Podstawową jednostką komunikacji są tzw. obszary (spaces)

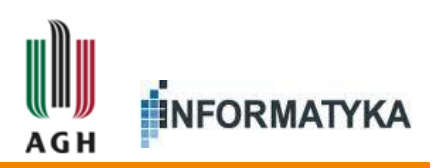

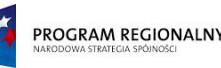

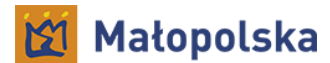

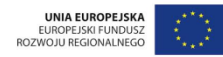

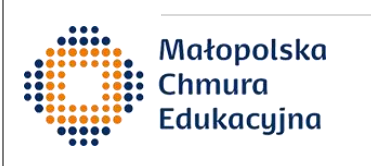

## **Obszary (spaces)**

- Obszar to przede wszystkim wspólny chat, który umożliwia też współdzielenie materiałów
- Wszystko co zostanie napisane lub dzielone w obszarze jest automatycznie archiwizowane, tzn. obszar stanowi jednocześnie zapis przebiegu współpracy

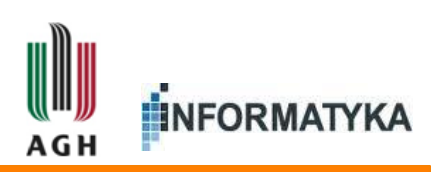

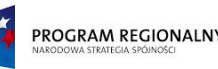

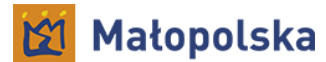

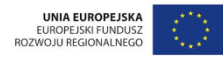

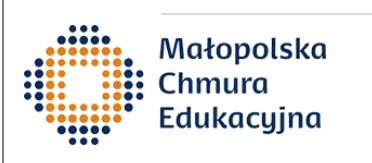

## **Obszary (spaces)**

- Obszar posiada też możliwość uruchomienia wideokonferencji oraz współdzielenia (i zapisywania) tablic
- Obszary w Webex Teams z założenia zastępują wątki e-mail – zamiast komunikacji przez e-mail, która przy długich wątkach i wielu osobach bywa mało wygodna, mamy uporządkowane obszary
- Obszary przypisane są do zespołów (Teams)

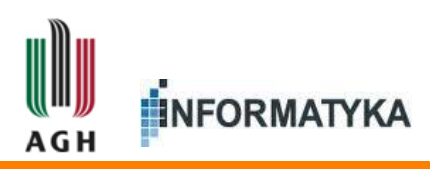

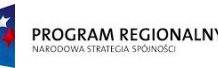

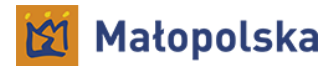

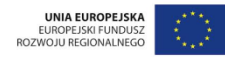

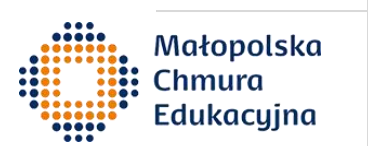

## Zespoły (teams)

- Zespół to określona grupa ludzi, współpracujących nad wspólnymi obszarami
- Zespół posiada:
  - Listę członków
  - Listę obszarów
- Uwagi:
  - Każdy obszar musi należeć do zespołu
  - Wszyscy członkowie zespołu widzą wszystkie obszary i mogą dołączyć do każdego obszaru (ale nie muszą)

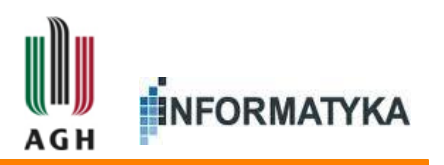

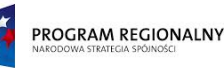

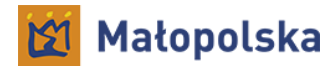

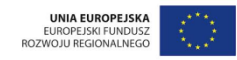

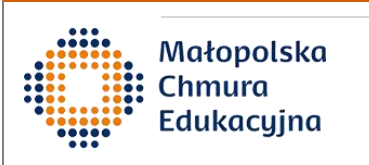

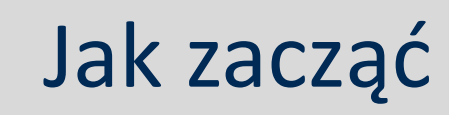

- W celu rozpoczęcia korzystania z narzędzia
  Webex Teams:
  - Najpierw tworzymy zespół
  - Następnie tworzymy w nim obszary

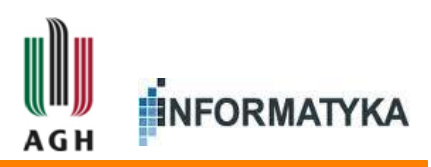

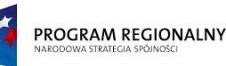

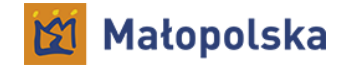

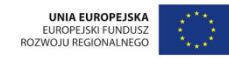

## Zespoły

- Lista zespołów jest pod przyciskiem:
- Początkowo lista jest pusta
  - Klikamy 'OK' by zamknąć podpowiedź
  - Klikamy '+' by utworzyć zespół
  - Wpisujemy nazwę
  - Opcjonalnie wpisujemy opis

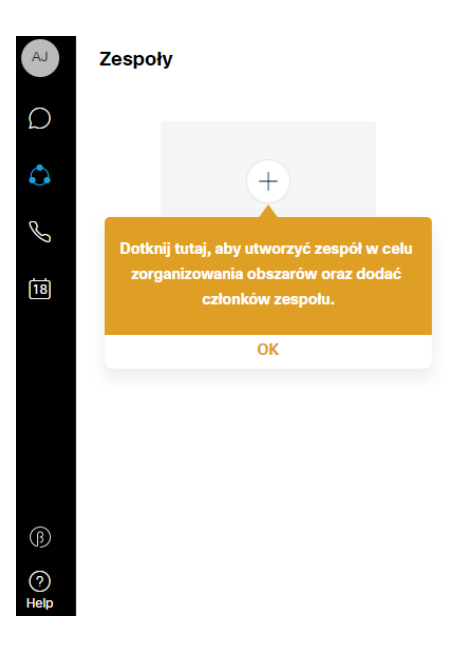

 $\mathcal{O}$ 

C S

18

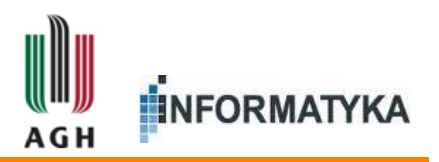

Małopolska

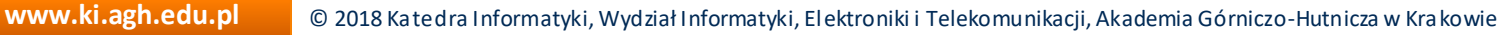

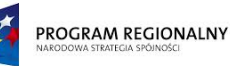

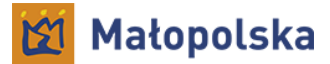

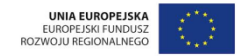

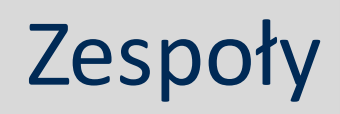

- Po utworzeniu zespołu pojawia się strona zespołu
- Klikamy 2 razy 'OK', aby zamknąć 2 podpowiedzi

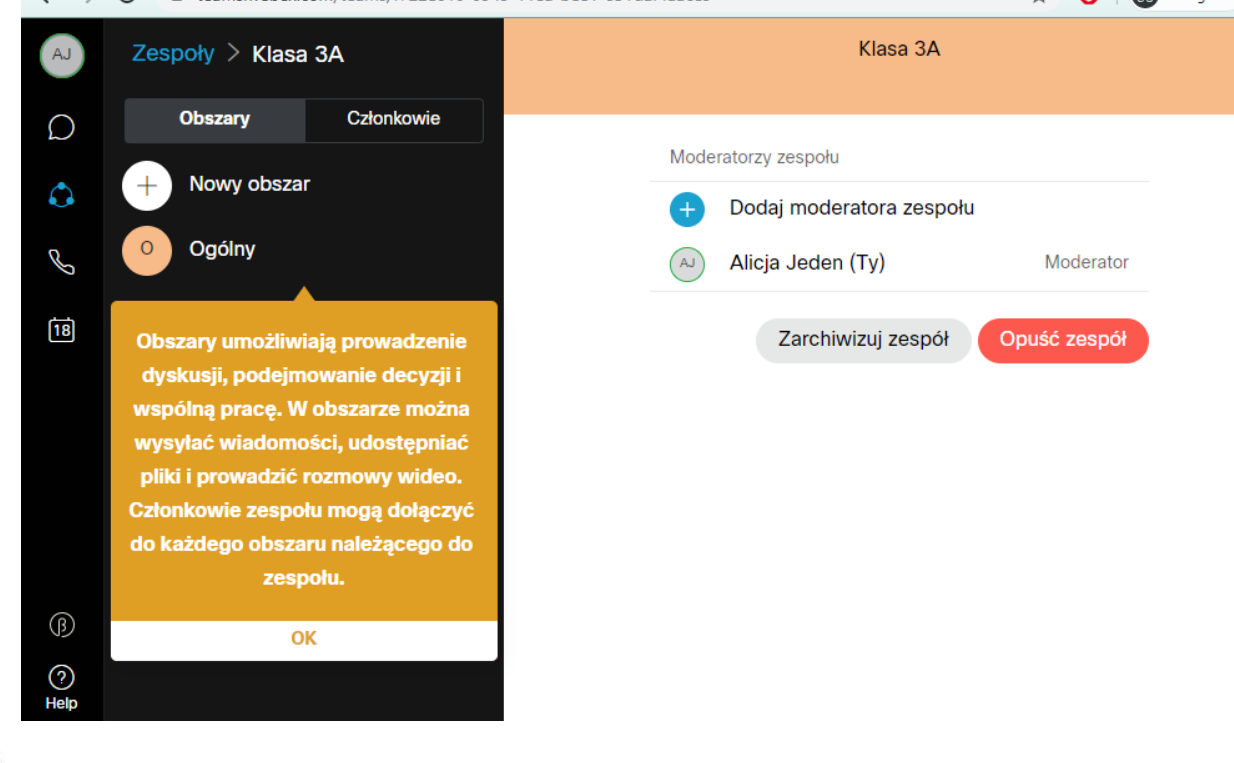

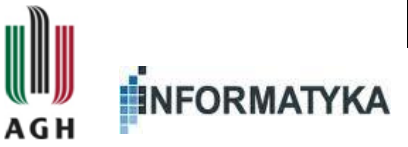

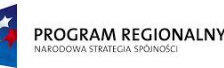

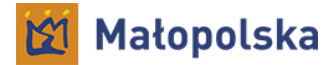

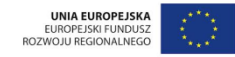

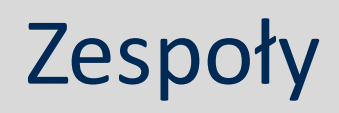

- W zakładce 'Obszary' widoczne są obszary w naszym zespole
- Domyślnie stworzony jest obszar 'Ogólny'
- Możemy dodać nowe obszary

| AJ          | Zespoły > Klasa | 3A         |
|-------------|-----------------|------------|
| D           | Obszary         | Członkowie |
| ٥           | + Nowy obszar   |            |
| в           | Ogólny          |            |
| 18          |                 |            |
|             |                 |            |
|             |                 |            |
|             |                 |            |
| ß           |                 |            |
| (?)<br>Help |                 |            |

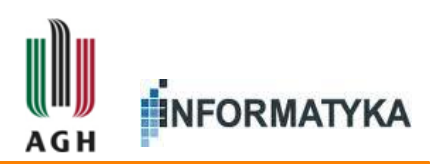

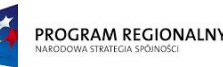

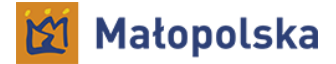

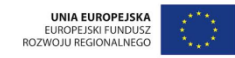

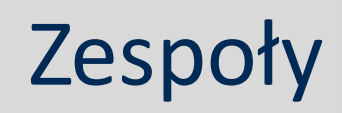

- W zakładce 'Członkowie' widoczna jest lista członków zespołu
- Możemy dodać nowych członków
- Osoby mające konta w projekcie MChE możemy znaleźć po nazwisku – system wyświetla podpowiedzi

| Obszary                | Członkowie |  |  |  |  |
|------------------------|------------|--|--|--|--|
| Dodaj członków zespołu |            |  |  |  |  |
| Q trzy                 | 8          |  |  |  |  |
| AT Alicja Trzy         |            |  |  |  |  |

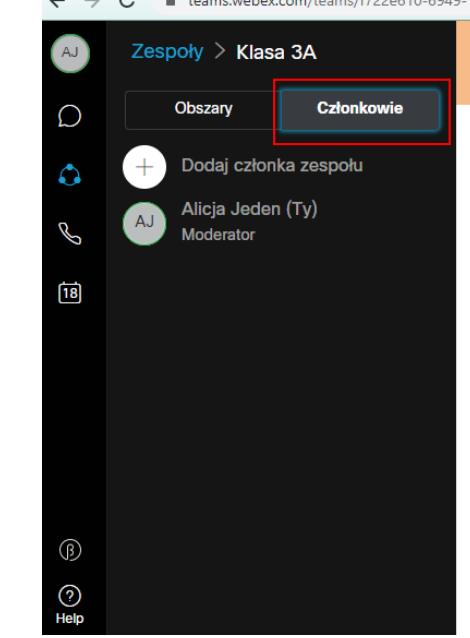

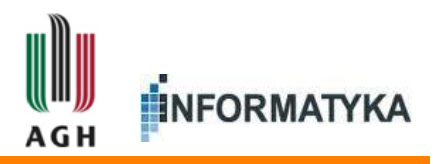

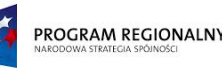

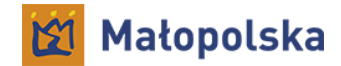

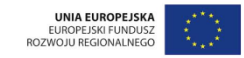

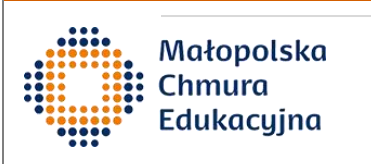

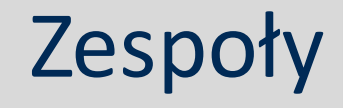

- Osoby, które nie mają konta w projekcie MChE, ale posiadają konto w Webex Teams (które można założyć darmowo na stronie teams.webex.com) możemy dodać do zespołu wpisując ich adres e-mail
- Po dodaniu osoby klikamy przycisk

'Gotowe'

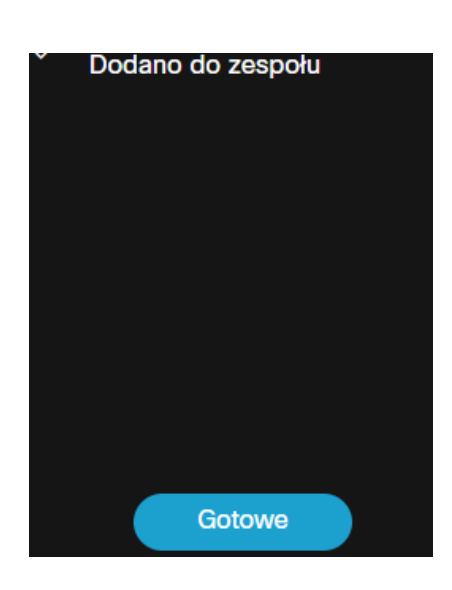

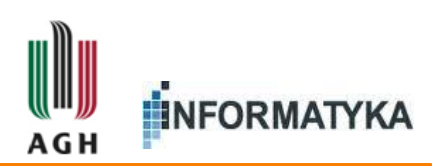

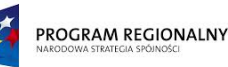

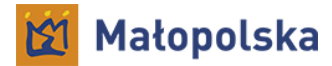

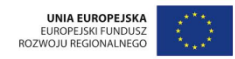

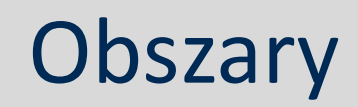

- Po wybraniu ponownie zakładki 'Obszary' dodajemy nowy obszar
  - Klikamy '+ Nowy obszar'
  - Wpisujemy nazwę
  - Zatwierdzamy przez enter

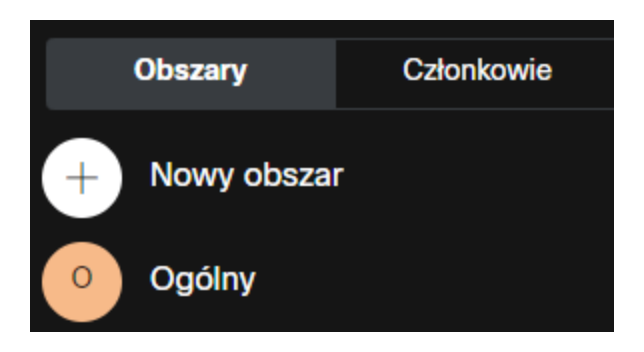

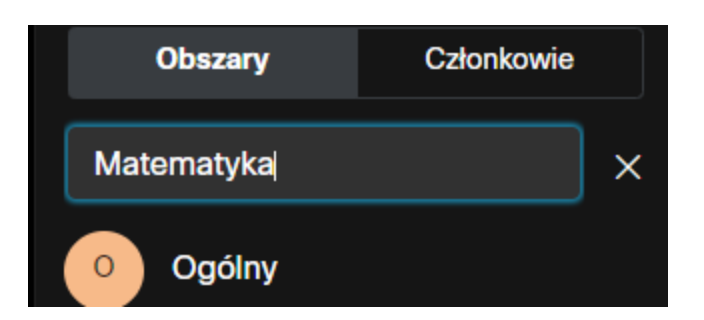

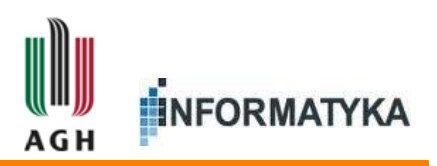

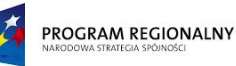

Chmura Edukacujna

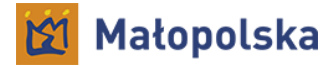

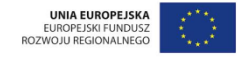

#### Obszary

#### Podstawowy widok obszaru to chat

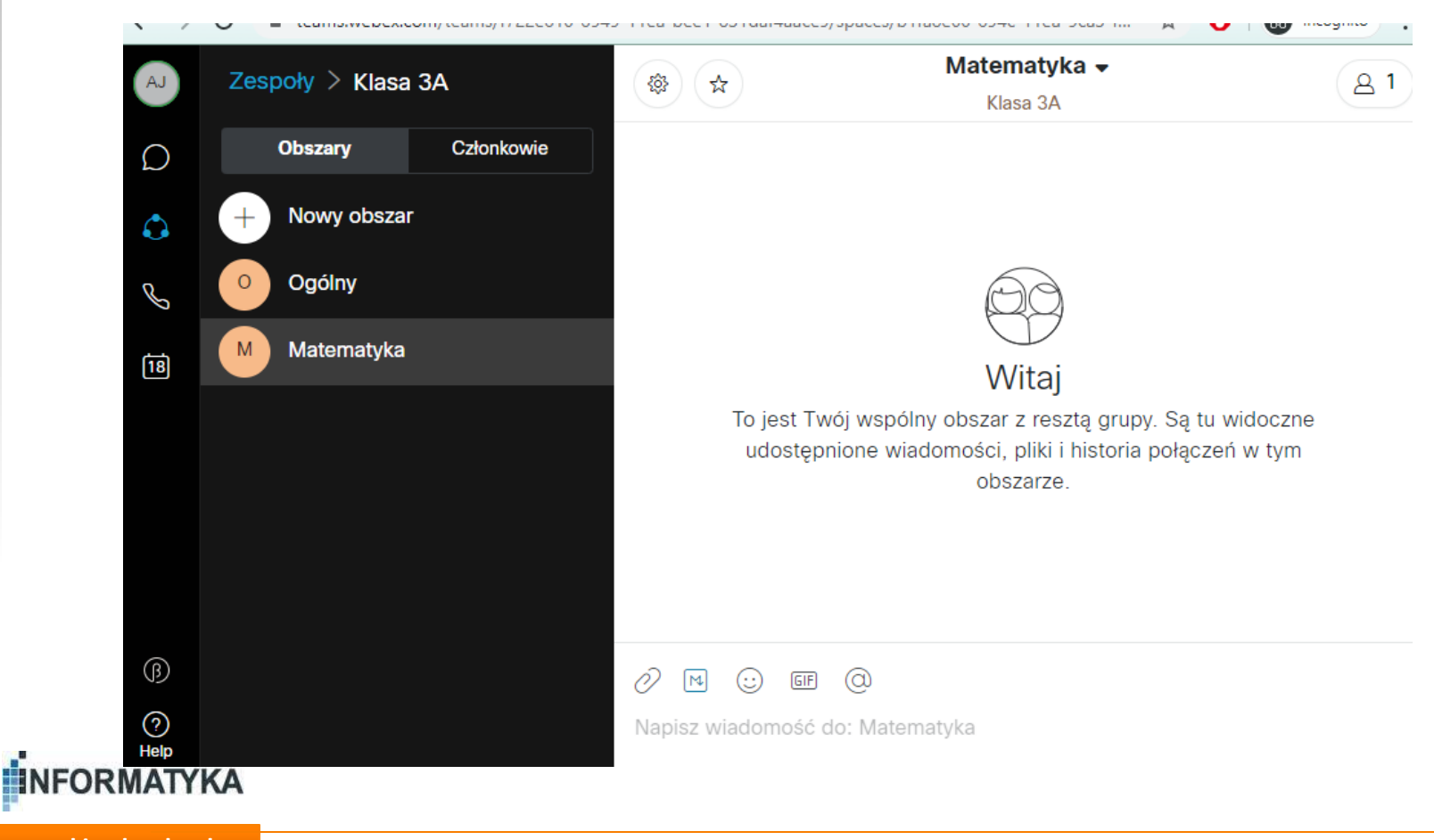

AGH

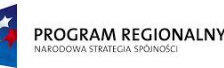

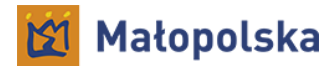

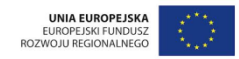

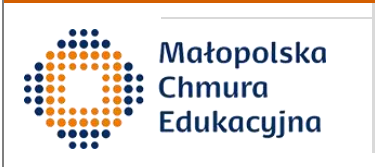

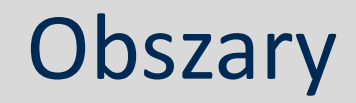

- Początkowo w nowym obszarze jest tylko osoba, która go utworzyła
- Każdy członek zespołu może się dołączyć do obszaru
- Możemy też sami dodać osoby do obszaru przez przycisk w prawym górnym rogu:

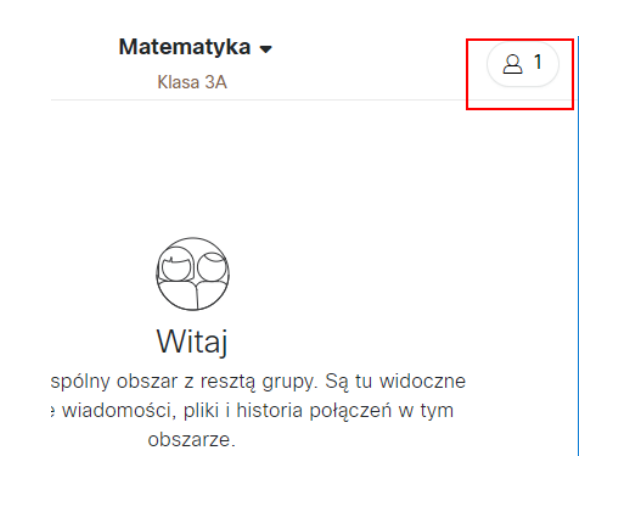

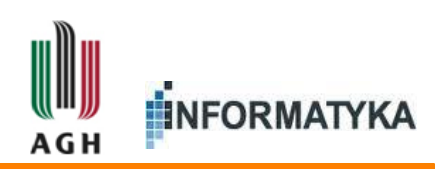

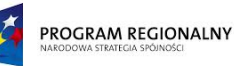

INFORMATYKA

AGH

Chmura Edukacujna

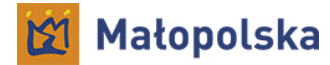

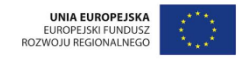

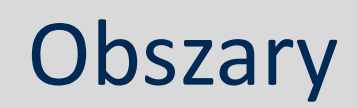

Podstawowa funkcjonalność obszaru to komunikacja tekstowa (chat)

| AJ          | Zespoły > Klasa | 3A         |        | Matematyka ◄<br>Klasa 3A                             | ٩                     |
|-------------|-----------------|------------|--------|------------------------------------------------------|-----------------------|
| Ċ [         | Obszary         | Członkowie |        | Spowoduje to otwarcie obszaru "Matemat               | yka". 20:14           |
| ۵ (         | + Nowy obsza    |            |        | Użytkownik Alicja Trzy został przez Ciebie dodany do | o tego obszaru. 20:19 |
| e (         | 0 Ogólny        |            | AJ     | Ty 20:20<br>Witam                                    |                       |
| 18          | Matematyka      |            | I —    | Nowe wiadomości                                      |                       |
|             |                 |            | AT     | Alicja Trzy 20:22                                    |                       |
|             |                 |            |        | Alicia Trzy 20:23                                    |                       |
|             |                 |            | AT     | Czym będziemy się dzisiaj zajmować?                  |                       |
|             |                 |            |        |                                                      |                       |
| 0           |                 |            |        |                                                      |                       |
|             |                 |            | Ó M    |                                                      |                       |
| (?)<br>Help |                 |            | Napisz | wiadomość do: Matematyka                             |                       |

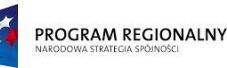

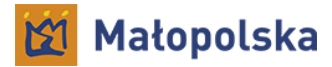

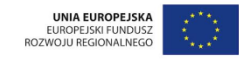

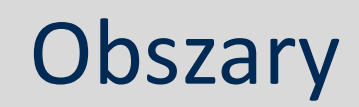

- Dostępne są typowe funkcje komunikatorów tekstowych:
  - Załączniki
  - Tekst formatowany
  - Emotikonki
  - GIFy
  - Wzmianki

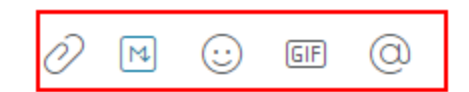

Napisz wiadomość do: Matematyka

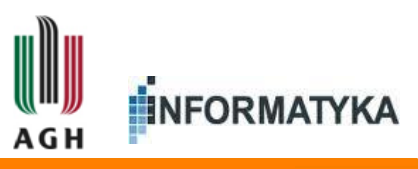

Małopolska

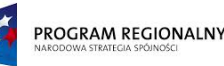

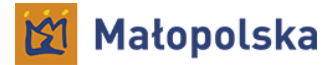

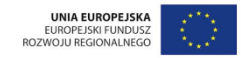

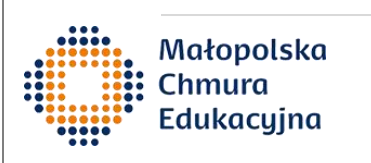

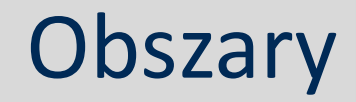

 Szczególnie przydatna jest możliwość łatwego przesłania pliku jako załącznika, który natychmiast staje się dostępny do pobrania dla wszystkich osób w obszarze

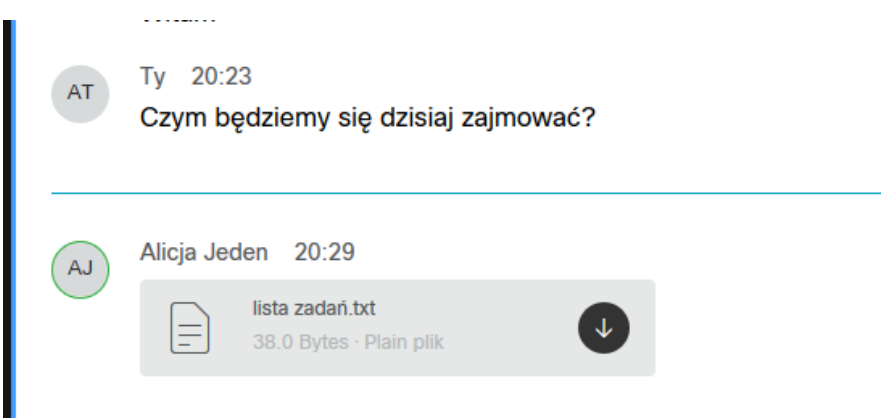

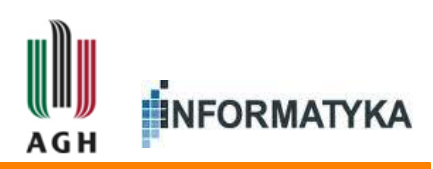

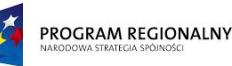

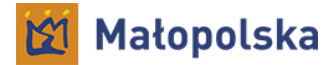

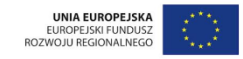

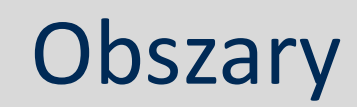

 Pozostałe funkcje obszarów możemy znaleźć klikając w nazwę obszaru na górze ekranu

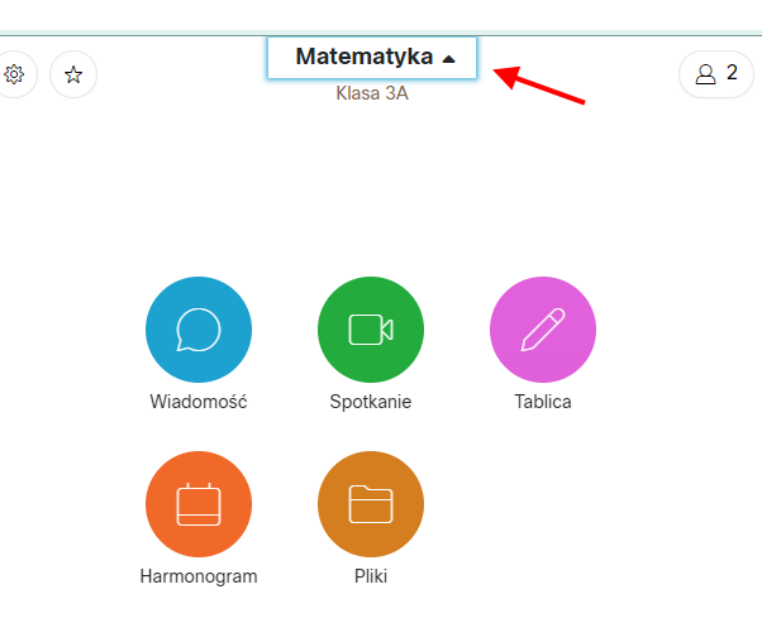

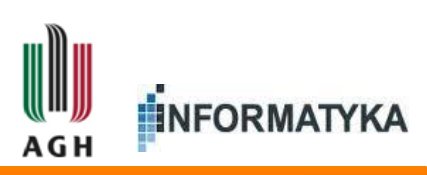

Małopolska

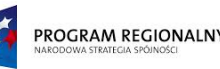

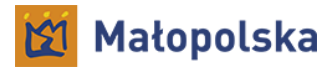

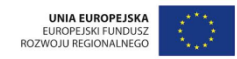

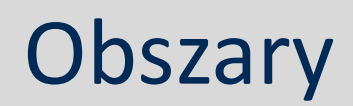

- Dostępne funkcje:
  - Wiadomość widok komunikacji tekstowej (chat) czyli podstawowy widok po otwarciu obszaru
  - Spotkanie umożliwia rozpoczęcie wideokonferencji
  - Tablica umożliwia wspólne rysowanie na wirtualnej tablicy
  - Harmonogram służy do planowania spotkań
  - Pliki podgląd plików umieszczonych jako załączniki w obszarze

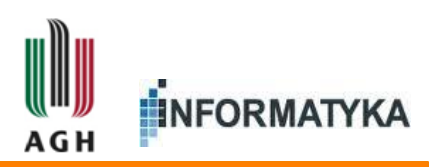

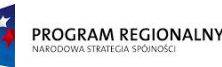

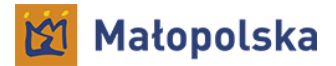

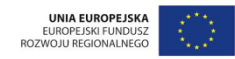

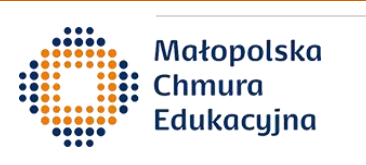

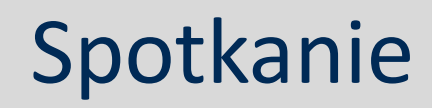

- Funkcja 'Spotkanie' otwiera widok spotkania (ale nie rozpoczyna jeszcze spotkania)
- Trzeba zezwolić na korzystanie z mikrofonu oraz kamery w przeglądarce
- Można ustawić
  - Mikrofon ('Dźwięk')
  - Kamerę ('Wideo')

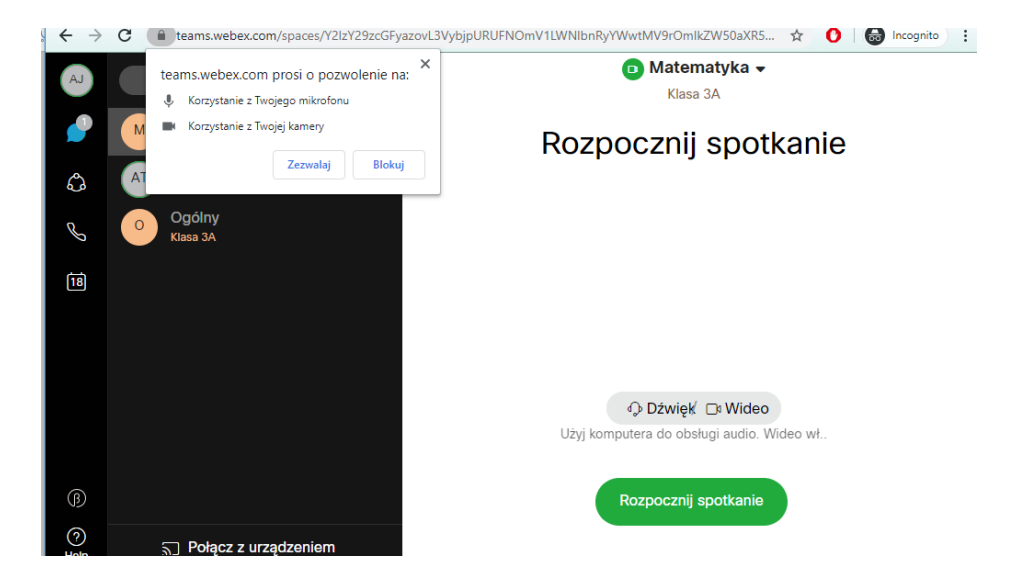

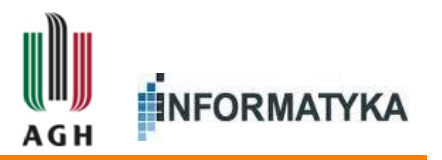

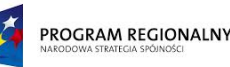

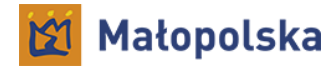

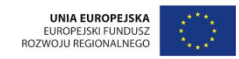

#### Spotkanie

 Spotkanie jest uproszczoną wersją wideokonferencji znanej z Webex Meetings

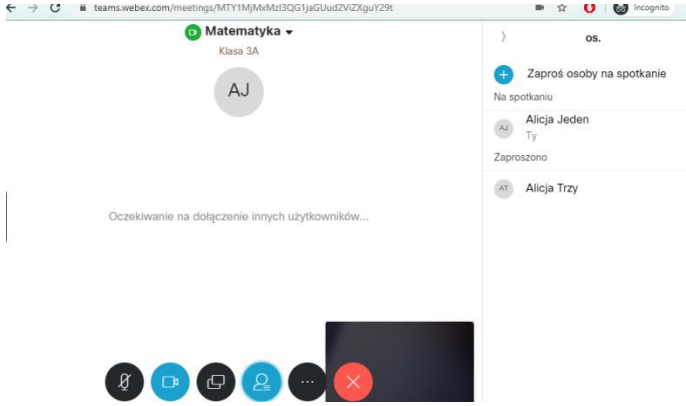

- Wszyscy uczestnicy mają takie same prawa
- Można udostępniać ekran/okno aplikacji/kartę przeglądarki

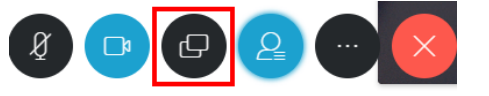

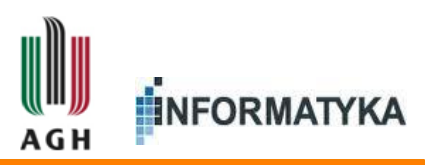

Małopolska

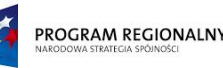

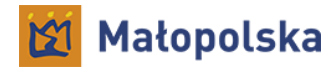

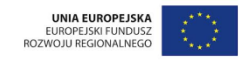

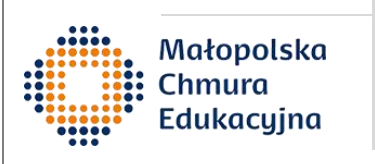

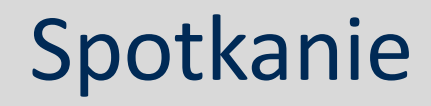

- W trakcie spotkania możemy przełączać się na inne funkcje (chat, tablica, itp.)
- Spotkanie opuszczamy przez czerwony przycisk
- Spotkanie trwa dopóki wszyscy uczestnicy spotkania go nie opuszczą

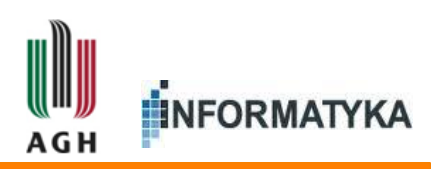

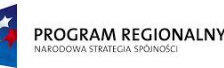

Chmura Edukacujna

AGH

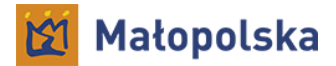

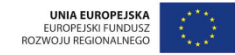

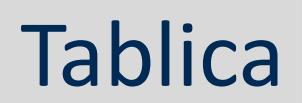

- Możemy stworzyć wiele współdzielonych tablic
- Początkowo lista tablic jest pusta
- Przycisk nowej tablicy znajduje się na dole
- Tablice są zapisywane

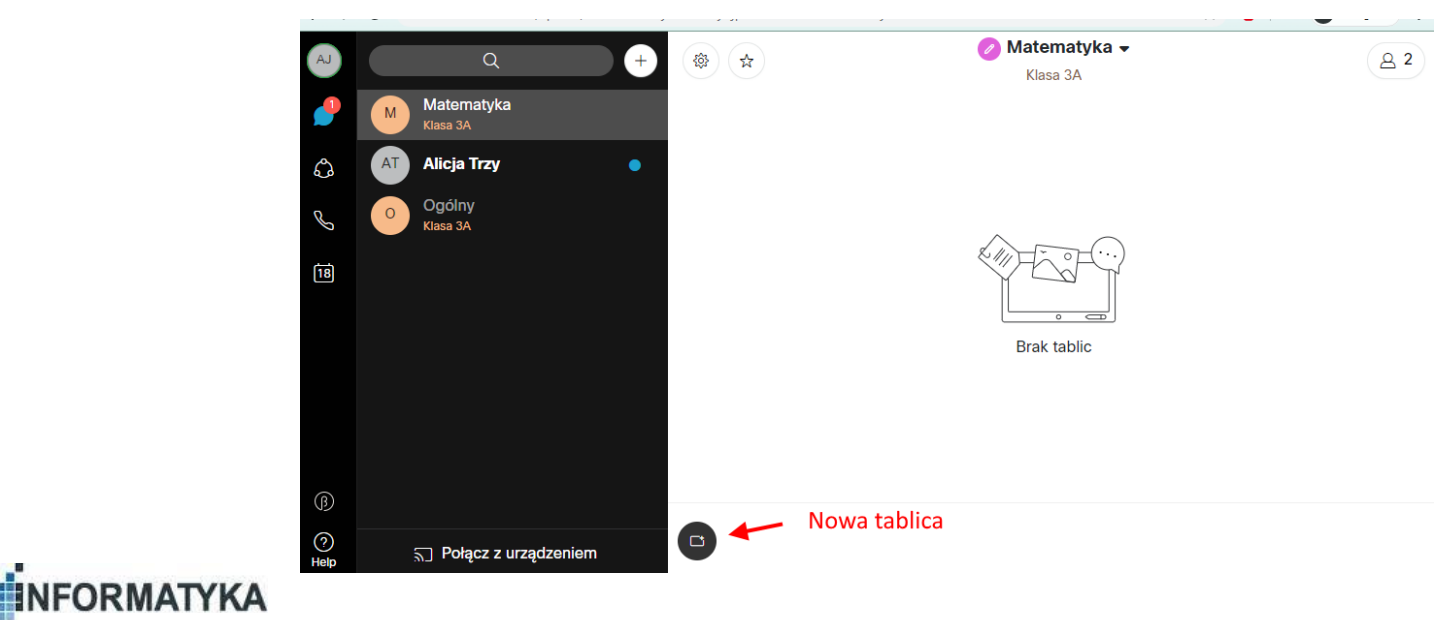

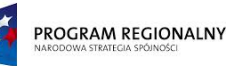

Chmura Edukacujna

AGH

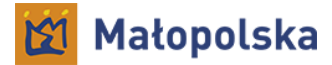

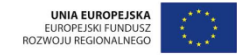

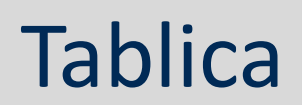

- Tablice mają jedno narzędzie do rysowania, można zmieniać kolor oraz wymazywać
- Wiele osób może rysować jednocześnie

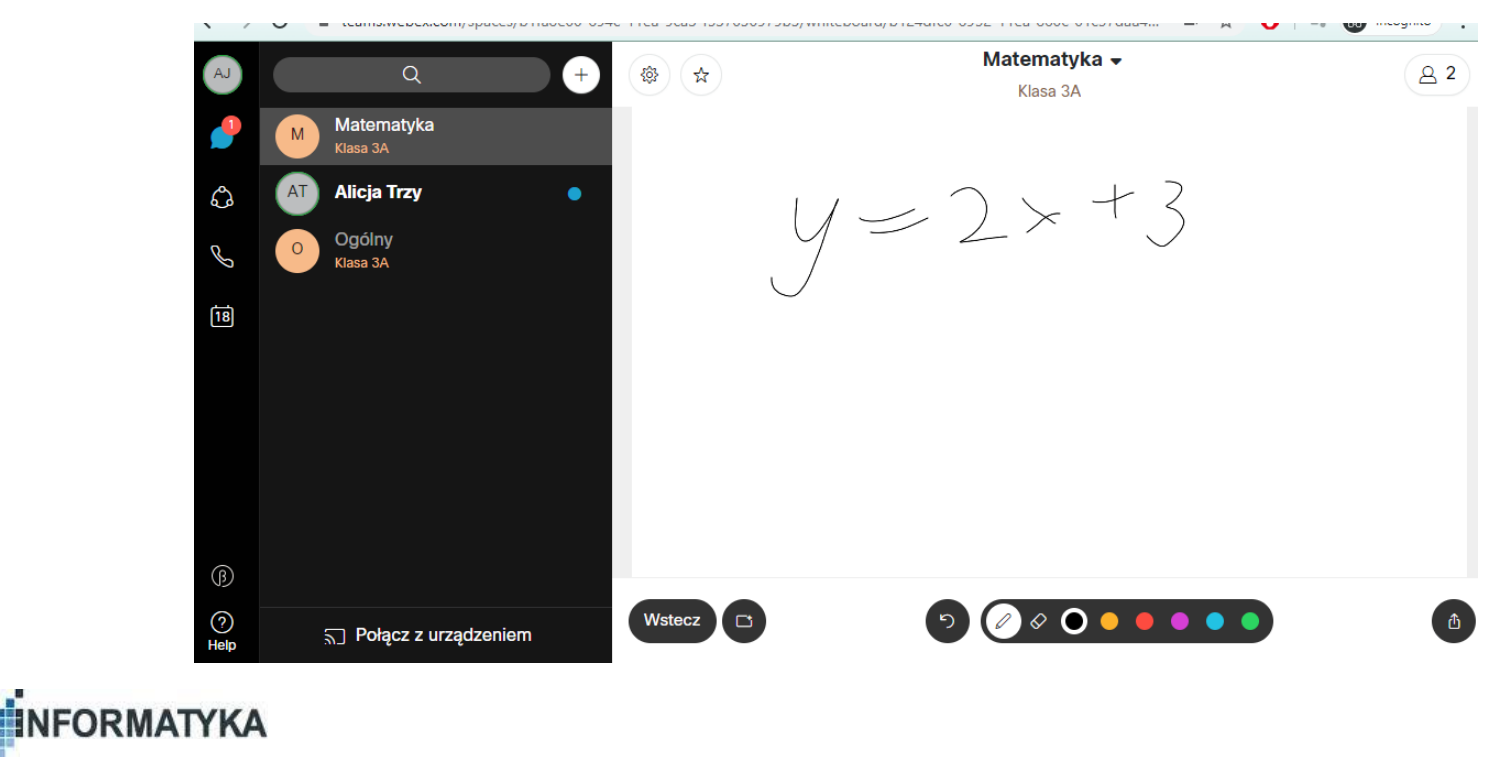

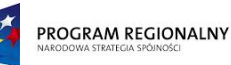

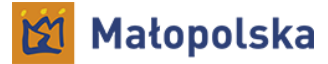

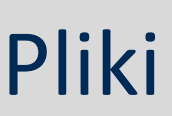

 Widok plików pozwala szybko znaleźć wszystkie pliki umieszczone w obszarze

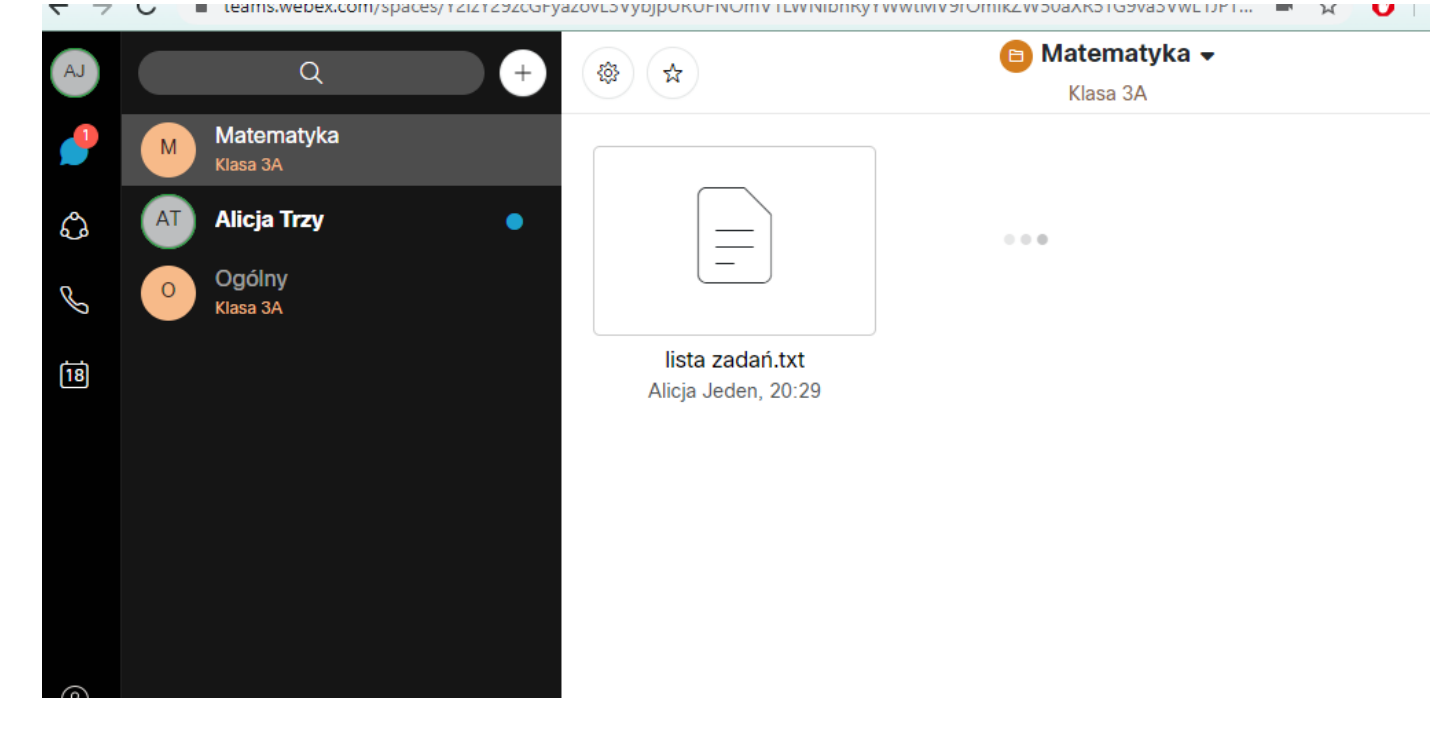

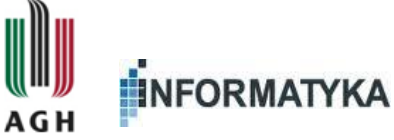

Małopolska

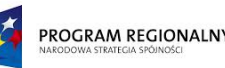

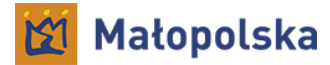

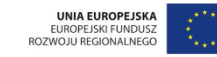

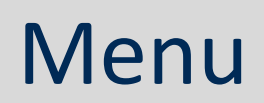

- Opcje w menu bocznym (po lewej stronie)
  - Lista obszarów wyświetla listę wszystkich naszych obszarów, z podpisem w jakim zespole jest dany obszar, pokazuje też liczbę powiadomień

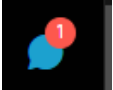

- Lista zespołów (omówiona wcześniej)
- Połączenia historia połączeń, możliwość dzwonienia na wybrany nume
- Spotkania integracja z Webex Meetings możliwość uruchomienia spotkania w pokoju osobistym

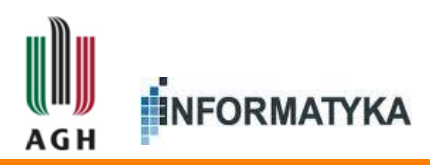

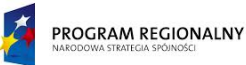

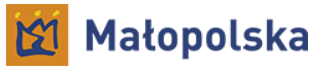

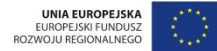

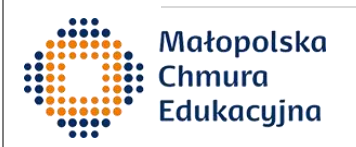

# Aplikacja na komputer

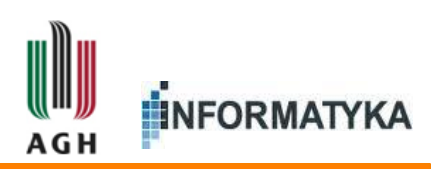

36

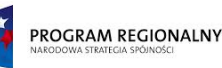

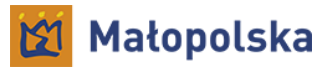

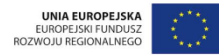

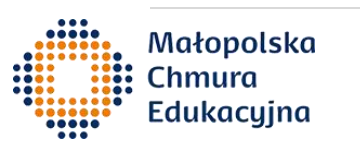

### Wersja na komputer

- Instalacja:
  - Do pobrania tutaj:

#### https://www.webex.com/downloads.html

- Wersja na komputer posiada dodatkową funkcjonalność:
  - Przesył wycinka ekranu
  - Lepsze formatowanie tekstu
  - Podgląd wklejonych do chata odnośników
- Uwaga brak polskiej
  wersji językowej

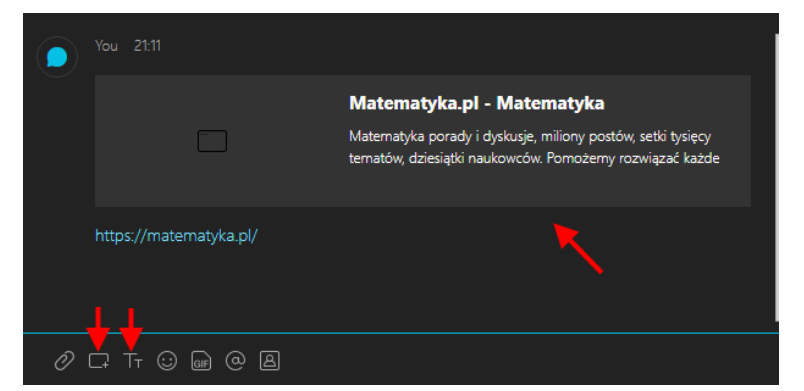

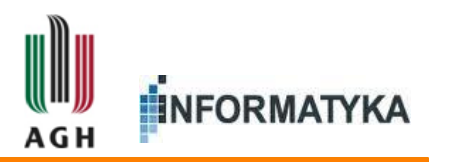

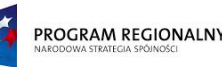

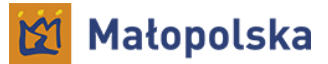

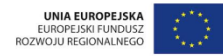

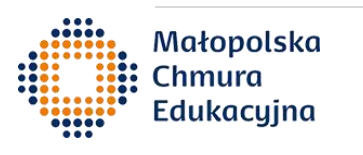

### Wersja na komputer

- Różnice w wersji na komputer:
  - Funkcja dzwonienia dostępna jest pod widocznym cały czas zielonym przyciskiem
  - Inne funkcje dostępne są pod przyciskiem '...'

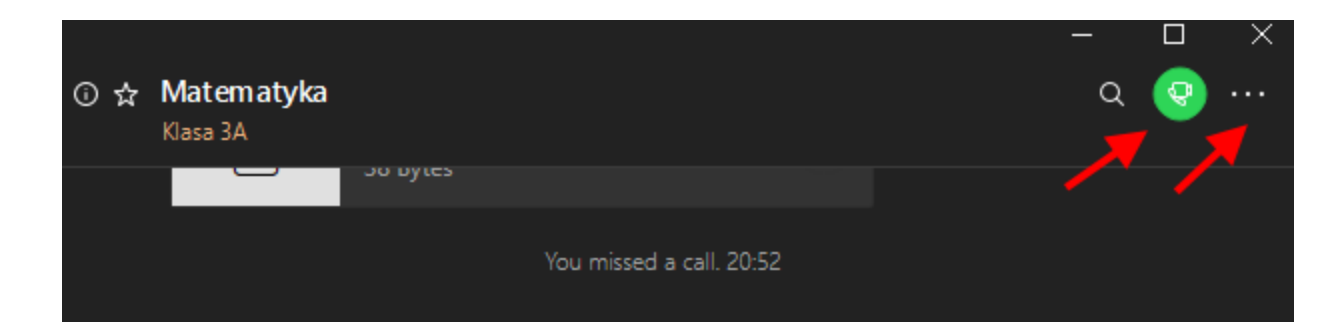

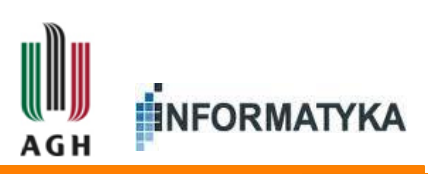

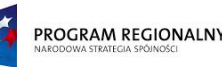

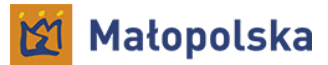

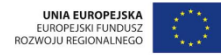

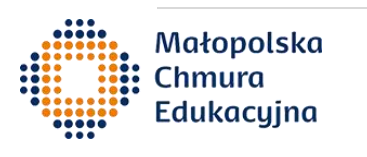

#### Wersja na komputer

- Różnice w wersji na komputer:
  - Funkcja 'People' wyświetla członków obszaru
  - Funkcja 'Links' wyświetla odnośniki wklejone w chat
  - Funkcja 'Threads' wyświetla wątki w których uczestniczymy
  - Wątki to zagnieżdżone wiadomości ikonka 🔼

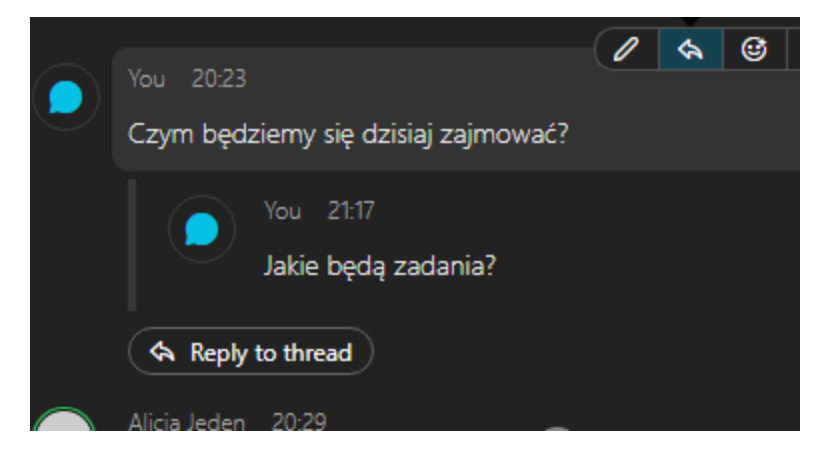

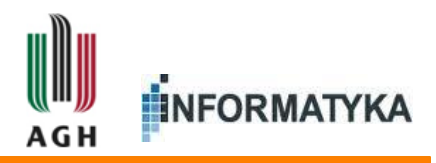

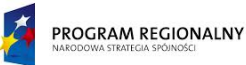

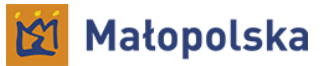

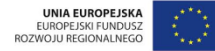

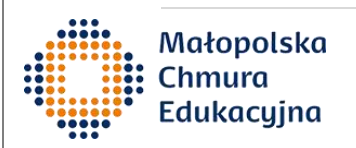

## Pozostałe informacje

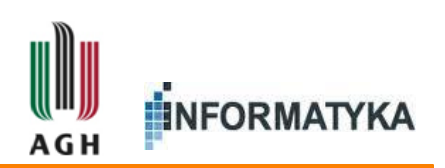

www.ki.agh.edu.pl

© 2018 Katedra Informatyki, Wydział Informatyki, Elektroniki i Telekomunikacji, Akademia Górniczo-Hutnicza w Krakowie

40

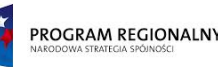

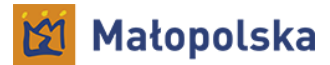

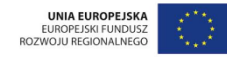

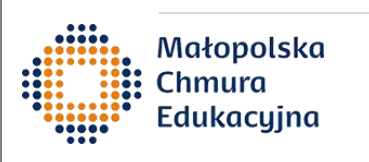

## Wersja mobilna

- Dostępna na Android oraz iOS
- Opcje podobne jak w wersji na komputer
  - Chat
  - Wideokonferencje
  - Dzielenie ekranu
  - Dzielona tablica
- Dodatkowo:
  - Można wysłać filmik i zdjęcie zrobione aparatem w telefonie

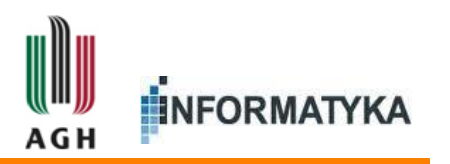

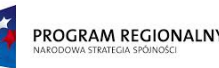

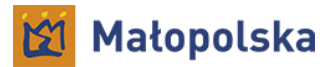

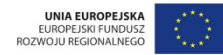

#### Małopolska Chmura Edukacyjna

#### Podsumowanie

- Webex Teams
  - Wygodne prowadzenie projektów oraz zajęć
  - Zastępuje komunikację przez e-mail
  - Podział pracy na obszary
    - Np. Ogłoszenia, Przedmiot A, Przedmiot B
  - Łatwe dzielenie plików
  - Możliwość wideokonferencji
  - Przechowuje historię współpracy (chat, pliki, tablice)

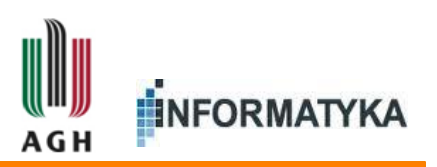

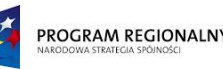

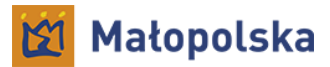

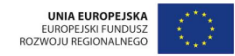

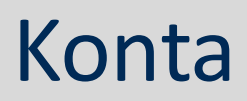

- Osoby z poza projektu mogą założyć konto wchodząc na stronę teams.webex.com
  - Po wpisaniu adresu e-mail, do którego nie jest jeszcze przypisane żadne konto, Webex Teams automatycznie rozpocznie procedurę zakładania konta, wysyłając wiadomość na wpisany adres e-mail
  - Będzie to konto zewnętrzne w stosunku do projektu MChE
  - Konto założone bezpośrednio w Webex Teams jest darmowe, przy czym umożliwia spotkanie wideokonferencyjne do 3 osób
  - Konto w projekcie MChE umożliwia spotkania wideokonferencyjne do 75 osób

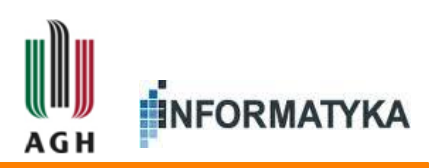